## Lo que puede hacer en el Portal para Padres de la IAR

El Portal para Padres de la Evaluación de Preparación de Illinois (IAR, por sus siglas en inglés) brinda a los padres y tutores acceso virtual a los resultados del desempeño de su menor en las pruebas de la Evaluación de Preparación de Illinois. Una vez que haya creado y confirmado su cuenta, podrá iniciar sesión en el portal. Para ver los resultados de la evaluación y la información aclaratoria, debe ingresar el código incluido en la copia física del Informe Individual del Estudiante (ISR, por sus siglas en inglés). También podrá acceder a los resultados de múltiples estudiantes y administraciones a partir de la Evaluación de Preparación de Illinois en Artes del Idioma Inglés/Alfabetización en Inglés (ELA/L) y Matemáticas (Math) desde Primavera de 2021.

En general, este portal ofrece una forma segura y conveniente de ver los resultados de su estudiante. El diagrama a continuación muestra el proceso para acceder al portal y navegarlo. Más adelante, explicaremos los pasos en detalle. El proceso de creación y confirmación de la cuenta se hace una sola vez. Después de configurar su cuenta, tendrá acceso ilimitado a las otras actividades descritas en esta guía.

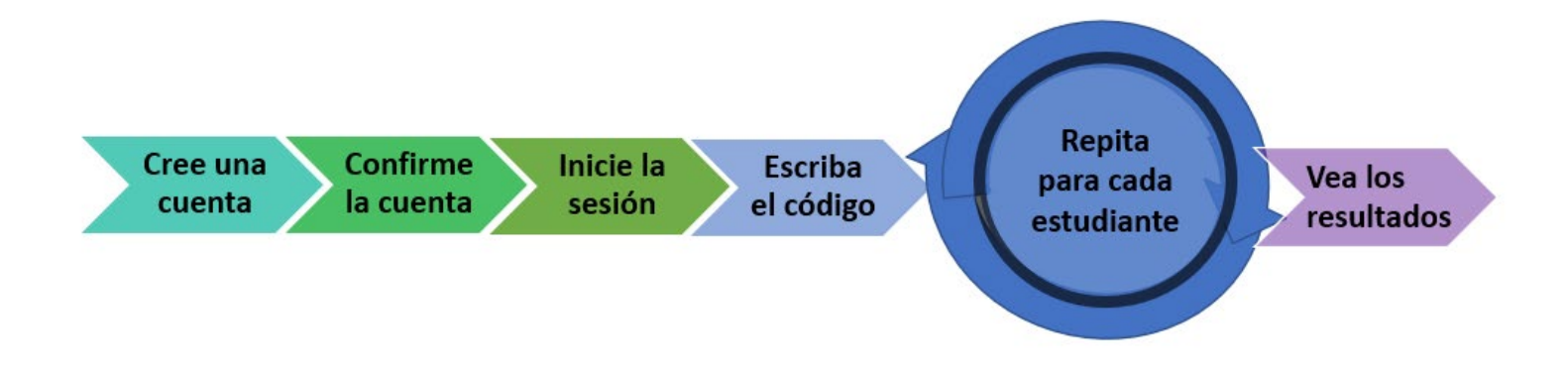

# Comience aquí <u>Si desea crear una cuenta en el Portal para Padres de la IAR, pase</u> <u>a la página 2.</u> <u>Si ya tiene una cuenta en el Portal para Padres de la IAR, pase a la</u> <u>página 3.</u>

#### Cree una cuenta

| Paso                                                                                                    | Ayuda visual                                                                                                    |
|----------------------------------------------------------------------------------------------------|----------------------------------------------------------------------------------------------------|
| Desde una computadora o dispositivo móvil, acceda a<br>il-results.pearsonaccessnext.com y seleccione el enlace de<br>Sign Up (suscribirse).<br>Como referencia, fíjese además en el enlace incluido justo<br>debajo en esta pantalla para obtener más detalles sobre<br>los informes.                                                                                                    | AR Parent Portal                                                                                                    |
| En la próxima pantalla, escriba su nombre, apellido,<br>dirección de correo electrónico y contraseña inicial.<br>Requisitos de la contraseña:<br><ul> <li>mínimo de 8 caracteres</li> <li>al menos una letra mayúscula</li> <li>al menos una letra minúscula</li> <li>al menos un número</li> </ul>                                                                                       | First Name Last Name Email Address                                                                                                    |
| Seleccione <b>Create Account</b> (Cree una cuenta). Verá un<br>mensaje en la pantalla.<br>El sistema enviará automáticamente un correo<br>electrónico a la dirección que ingresó con un enlace<br>para confirmar su cuenta.<br>Si tiene dificultades para crear la cuenta, haga clic<br>< <u>aquí</u> > o pase a la sección de Troubleshooting<br>(Solución de problemas) en la página 7. | Password         Create Account         Thanks for joining the parent portal!         We've sent an email to the provided email address. Please click the link in the message to activate your account. |

#### Confirme su cuenta

| Paso                                                                                                    | Ayuda visual                                                                                                    |
|----------------------------------------------------------------------------------------------------|----------------------------------------------------------------------------------------------------|
| Acceda al correo electrónico que usó para crear su cuenta en el Portal para Padres de la IAR.                                                                                                    | noreply@pearsonaccessnext.com Thu, Aug 8, 3:04 PM (5 days ago) 😭 🔸 🗄 to me * Dear Michael,                                                                                                    |
|                                                                                                    | Welcome to the Parent Portal! You must confirm your email address before accessing the system.<br>Follow this <u>link</u> to confirm your account.                                                                                                    |
| Busque el correo de<br><b>noreply@pearsonaccessnext.com</b> con el asunto<br>"Please Confirm Your New Account" (Confirme su cuenta<br>nueva, por favor). Asegúrese de que esta dirección esté<br>en la lista de remitentes autorizados para futuros correos<br>y añada a Pearson a su lista de contactos. | Do not share you email or password with anyone, as it serves as your secure access to the system.<br>You may change your password at any time by using the <u>reset password</u> functionality within the Parent<br>Portal site.<br>Sincerely,<br>Pearson |
| Si no recibió el correo, haga clic < <u>aquí</u> > o pase a la sección<br>de Troubleshooting (Solución de problemas) en la página<br>7.                                                                                                    |                                                                                                    |
| Seleccione el enlace de confirmación que recibirá en el<br>correo para activar su cuenta del Portal para Padres de la<br>IAR y regrese a la página de inicio.                                                                                                    |                                                                                                    |

#### Inicie la sesión

| Paso                                                                                                    | Ayuda visual                                                                                                    |
|----------------------------------------------------------------------------------------------------|----------------------------------------------------------------------------------------------------|
| Acceda a il-results.pearsonaccessnext.com.                                                                                             | descriptions and the second second seco |
|                                                                                                    | Parent Portal                                                                                                    |
| Escriba su <b>dirección de correo electrónico</b> y <b>contraseña</b> .                                                                | Log In<br>Exchange Rescard? Right to                                                                                                    |
| Seleccione <b>Log In (Inicie la sesión)</b> . Debe aparecer una página con el nombre del portal en la parte superior.                  |                                                                                                    |
| Si tiene dificultades para iniciar sesión, haga clic < <u>aquí</u> ><br>o pase a la sección "Solución de problemas" en la<br>página 7. | Portal para Padres de la IAR                                                                                                    |

## Escriba el código

| Paso                                                                                                    | Ayuda visual                                                                                                    |
|----------------------------------------------------------------------------------------------------|----------------------------------------------------------------------------------------------------|
| Ubique el código incluido en la copia física del Informe<br>Individual del Estudiante. El mismo código funcionará<br>tanto para los resultados de Artes del Idioma<br>Inglés/Alfabetización en Inglés como para los de<br>Matemáticas.<br>Si no tiene el código a la mano, haga clic < <u>aquí</u> > o pase a<br>la sección de Troubleshooting (Solución de problemas) en<br>la página 7. | <section-header><section-header><image/><image/><image/><image/><text><text><text><text><text><text><text><text><text><text><text><text></text></text></text></text></text></text></text></text></text></text></text></text></section-header></section-header> |
| En los campos correspondientes de la sección Find Test<br>Results (Busque resultados de pruebas) en su cuenta del<br>Portal para Padres de la IAR, escriba el nombre, el<br>apellido, la fecha de nacimiento y el código del<br>estudiante <b>exactamente como aparecen</b> en el Informe<br>Individual del Estudiante (tome en cuenta las<br>mayúsculas/minúsculas).                     | Find Test Results<br>Student's First Name<br>Student's Last Name                                                                                                    |
| Seleccione Find Results (Busque resultados). El nombre<br>del estudiante debe aparecer a mano derecha en la<br>pantalla.<br>Si no se encuentran los resultados, haga clic < <u>aquí</u> > o<br>vaya a la sección de Troubleshooting (Solución de<br>problemas) en la página 7.                                                                                                    | Student's Date of Birth<br>mm/dd/yyyy<br>Claim Code                                                                                                    |
| Si el nombre o la fecha de nacimiento están incorrectos<br>en el Informe Individual del Estudiante, haga clic<br>< <u>aquí</u> > o vaya a la sección de Troubleshooting (Solución<br>de problemas) en la página 7.                                                                                                    |                                                                                                    |

### Vea los resultados

| Paso                                                                                                    | Ayuda visual                                                                                                    |
|----------------------------------------------------------------------------------------------------|----------------------------------------------------------------------------------------------------|
| En la sección My Student's Test Results (Resultados de<br>pruebas de mi estudiante), puede ver las pruebas que<br>tomó su estudiante y su nivel de desempeño y<br>calificación numérica generales.                                                                                                    | My Students' Test Results                                                                                                    |
|                                                                                                    | SAMPLE STUDENT     828       Spring/Fall 2021 Grade 03 English Language     Exceeded       © Click for a video overview of your child's test results.     Exceeded                |
| Para obtener más información sobre cómo interpretar<br>los resultados, seleccione el enlace a la Parental Score<br>Interpretation Guide (Guía para Padres para la<br>Interpretación de Calificaciones) en el lado derecho de la<br>pantalla.                                                                                                    | SAMPLE STUDENT     787       Spring/Fall 2021 Grade 03 Mathematics     Met Expectations       © Click for a video overview of your child's test results.     100 million          |
| Además, los resultados incluirán un enlace a un video<br>personalizado que proporciona una descripción detallada<br>de los resultados del estudiante. Dicho enlace le dirigirá a<br>un video combinado que muestra todos los resultados de<br>la IAR de su menor durante esa administración.                                                                                                    | SAMPLE STUDENT<br>Spring/Fall 2021 Grade 03 Mathematics<br>© Click for a video overview of your child's test results.<br>Click for a video overview of your child's test results. |
| Si terminó de ver los resultados de un estudiante, use el<br>encabezado IAR Parent Portal (Portal para Padres de la<br>IAR) o el botón de regresar en el navegador para volver a<br>la pantalla principal y escribir el código de otro<br>estudiante (si aplica). Si ya terminó su búsqueda de<br>estudiantes, seleccione la opción de Log Out (Cierre la<br>sesión) en el menú que aparece al hacer clic en su<br>dirección de correo electrónico en la esquina superior<br>derecha. | IAR Parent Portal Sample_email ning it may only be shar                                                                                                    |

### Cambiar el perfil de su cuenta

| Paso                                                                                                    | Ayuda visual                                                      |
|----------------------------------------------------------------------------------------------------|-------------------------------------------------------------------|
| Si en cualquier momento después de haber iniciado<br>la sesión desea cambiar el nombre o la contraseña<br>asociados con su cuenta, seleccione su dirección de<br>correo electrónico en la esquina superior derecha y<br>luego escoja la <b>Profile</b> (Perfil) del menú desplegable.<br>En la próxima pantalla, escriba los cambios a su | Profile<br>ent Log Out<br>ard or media.                           |
| correspondientes, y luego seleccione Save<br>(Guarde) u Update Password (Actualice la<br>contraseña).                                                                                                    | First Name<br>Madison<br>Last Name<br>BDDVIDLN<br>Save            |
| electrónico asociada con su cuenta del Portal para<br>Padres de la IAR. Si ya no tiene acceso a esta<br>dirección, tendrá que crear una cuenta nueva.                                                                                                    | Current Password  New Password  Confirm Password  Update Password |

Solución de problemas Use la tabla a continuación si tiene problemas con su cuenta o con el acceso a los resultados.

| Problema                                                                                                    | Solución                                                                                                    |
|----------------------------------------------------------------------------------------------------|----------------------------------------------------------------------------------------------------|
| Durante el proceso de crear una<br>cuenta, el sistema dice que mi<br>dirección de correo electrónico ya<br>está registrada en una cuenta<br>existente.                                                                           | Es posible que ya usted haya creado una cuenta en el portal. Intente iniciar la sesión. De ser necesario, use el enlace <b>Forgot password? (¿Olvidó su contraseña?)</b> que aparece en la página de inicio.                                                                                                    |
| No recibí el correo de                                                                                                    | Intente estos pasos:                                                                                                    |
| confirmación de la cuenta.                                                                                                    | <ol> <li>Verifique sus carpetas de correos no deseados (<i>spam</i>).</li> <li>Intente crear una cuenta nueva con el correo que usó inicialmente cuando trató de configurar su cuenta. Si recibe un mensaje de confirmación, esto podría indicar que no se había creado la cuenta o que se ingresó el correo electrónico incorrectamente. Verifique si recibió un correo electrónico. Si recibe el mensaje "Email address is associated with an existing account." ("Esta cuenta de correo electrónico está asociada con una cuenta existente".), pase al próximo paso.</li> <li>Añada a Pearson a su lista de contactos.</li> <li>Comuníquese con Apoyo al Cliente de Pearson.</li> </ol> |
| Al intentar iniciar la sesión, recibí                                                                                                    | Tendrá que verificar su cuenta usando el enlace enviado en el correo inicial.                                                                                                    |
| el mensaje "Account Not<br>Verified" ("Esta cuenta no se ha<br>verificado".).                                                                                                    | Seleccione Log Out (Cierre la sesión) en el menú que aparece al hacer clic en su<br>dirección de correo electrónico (esquina superior derecha); haga clic en el<br>enlace de verificación de cuenta que recibió en el correo y vuelva a iniciar la<br>sesión.<br>Nota: Si todavía aparece en pantalla el mensaje "Account Not Verified" ("Esta<br>cuenta no se ha verificado".), intente cerrar la sesión e iniciar otra.                                                                                                    |
| Al intentar iniciar sesión, recibí el                                                                                                    | Intente estos pasos:                                                                                                    |
| mensaje "Supplied credentials are<br>invalid. Email address or password<br>was incorrect." ("La información<br>de usuario ingresada es<br>incorrecta/La dirección de correo<br>electónico o la contraseña son<br>incorrectas".). | <ol> <li>Haga clic en el enlace Forgot Password (¿Olvidó su contraseña?) en la pantalla de inicio. Si recibe el correo, restablezca su contraseña e intente iniciar la sesión nuevamente.</li> <li>Intente crear una cuenta nueva. Es posible que no se haya creado la cuenta o que se haya ingresado el correo electrónico incorrectamente.</li> <li>Si recibe el mensaje "Email address is associated with an existing account." ("Esta cuenta de correo electrónico está asociada con una cuenta existente".) después de haber completado los primeros dos pasos, comuníquese con Apoyo al Cliente de Pearson.</li> </ol>                                                               |
| Olvide mi contrasena.                                                                                                    | Seleccione el enlace <b>Forgot password? (¿Olvido su contrasena?)</b> en la pagina<br>de inicio. Se le pedirá que escriba su dirección de correo electrónico, y de<br>inmediato recibirá un nuevo correo automático con el enlace para restablecer<br>su contraseña. Asegúrese de usar el enlace del correo más reciente; descarte<br>las contraseñas anteriores.                                                                                                    |
| No tengo el ISR de mi estudiante.<br>El ISR no tiene código.                                                                                                    | Para poder añadir resultados de estudiantes a su cuenta, necesitará un ISR con<br>el código correspondiente. Solo los ISR de administraciones validadas incluyen<br>un código. Si el ISR no tiene un código para el Portal para Padres de la IAR, no<br>podrá añadir los resultados a su cuenta. Si no tiene el código para confirmar<br>que tiene un ISR de una administración válida, verifique con la escuela o con<br>el/la maestro/a de su menor.                                                                                                    |
| Recibí el mensaje Student<br>Results Not Found (No se<br>encontraron resultados para                                                                                                    | Verifique que haya escrito el nombre, el apellido, la fecha de nacimiento y el<br>código exactamente como aparecen en el ISR.<br>Si el problema persiste, comuníquese con la escuela/el distrito.                                                                                                    |

#### Solución de problemas

| este estudiante).                                           |                                                                                                    |
|-------------------------------------------------------------|----------------------------------------------------------------------------------------------------|
| La información del estudiante en el<br>ISR está incorrecta. | Si está seguro de que el ISR le pertenece a su estudiante, proceda a añadir los<br>resultados a su perfil y luego comuníquese con la escuela/el distrito para hacer<br>el cambio de nombre. Verá el cambio reflejado en el Portal para Padres de la<br>IAR luego de que la escuela/el distrito lo actualice en la base de datos de la<br>administración. |
|                                                             | Si no está seguro de tener el ISR correcto, comuníquese con la escuela/el distrito.                                                                                                    |